# 如何固定内网 ip 与外网 ip 及外网访问超级图库服务器设置

北京蓝码动力软件科技有限公司 2015-07-13

#### http://www.xcoolsoft.com

#### 1. 概述

本文介绍的是如何固定内网 ip 与外网 ip,及其设置外网访问超级图库的服务器。因为路由器的牌子型号不同,导致路由器的设置页面里的设置项排版显示方式等也有所不同,但文中所列的功能一般都能在常见的路由器里面找得到。

#### 问:为何要固定内网 ip?

答:如果不固定内网 ip,机子每次连接网络的时候,路由器都会重新为其分配一个随机 ip,到时候内网的用户每次访问服务器都需要询问服务器的 ip,这样不方便。

#### 问:为何要固定外网 ip?

答: 网络服务商提供给一般的个人或企业的互联网连接, ip 地址通常是动态的,也就是说会经常变化,所以我们要设定一个固定域名,方便外网访问服务器(如果您或贵公司的外网 ip 为固定 ip,请跳过固定外网 ip 操作)。

#### 2. 固定内网 ip

#### 2.1. 准备:

- a. 服务器的 MAC 地址(关于如何得到服务器的 MAC 地址,详情请看 5.1 "查询网 络连接信息"操作)。
- b. 服务器需要固定的 ip 地址。

#### 2.2. 开始:

- 登录路由设置页面(地址与登陆用初始账号、密码一般均能在路由器外壳背面或其 使用说明书中找到);
- 2) 点击 "DHCP 服务器==》静态地址分配"(型号不同的路由器可在路由器内查找能 设置"ip 与 MAC 的绑定"的功能),如图所示:

| + 无线设置                                                                                                    |                                        |                                                 |                                                                 |                                                                                                    |     |
|----------------------------------------------------------------------------------------------------|----------------------------------------|-------------------------------------------------|-----------------------------------------------------------------|----------------------------------------------------------------------------------------------------|-----|
| - DHCP服务器                                                                                                  |                                        |                                                 |                                                                 |                                                                                                    |     |
| • DHCP服务                                                                                                   |                                        |                                                 |                                                                 |                                                                                                    |     |
| • 客户端列表                                                                                                    |                                        |                                                 |                                                                 |                                                                                                    |     |
| •静态地址分配                                                                                                    |                                        |                                                 |                                                                 |                                                                                                    |     |
| + 转发规则                                                                                                    |                                        |                                                 |                                                                 |                                                                                                    |     |
|                                                                                                    |                                        |                                                 |                                                                 |                                                                                                    |     |
|                                                                                                    |                                        |                                                 | ¢ + 2 + 6 TL-Wi                                                 | 82041N ×                                                                                                    |     |
|                                                                                                    | <mark>訂算界</mark><br>450M无线速率 ·Turbo按键。 | 一键增强覆盖                                          |                                                                 |                                                                                                    |     |
| <ul> <li>注斥 核效</li> <li>注 适斤 核效</li> <li>注 透 前面</li> <li>2 6 5 6 2 2 2 2 2 2 2 2 2 2 2 2 2 2 2 2</li></ul> |                                        | 第本地社分配       本页设置の       1       通知新発       上一元 | KT部内容的時気地は分類<br>NC地址<br>00-5A-39-53-40-DA<br>目 使所有奈目主致<br>一页 該助 | 2011年。<br>1971年1月19日<br>1971年5月11日<br>1971年5月11 | 編 積 |
| 静态地址分配                                                                                                    |                                        |                                                 |                                                                 |                                                                                                    |     |
| 本页设置DHCP                                                                                                   | 服务器的静态地址分配                             | <b>功能。</b>                                      |                                                                 |                                                                                                    |     |
| ID                                                                                                    | MAC地址                                  | IP地址                                            | 状态                                                              | 编辑                                                                                                    |     |
| 1 00-                                                                                                    | 5A-39-B3-40-DA                         | 192. 168. 1. 119                                | 生效                                                              | 编辑删除                                                                                                    |     |
| 添加新条目                                                                                                    | 使所有条目生效                                | 使所有条目失效  删                                      | 除所有条目                                                           |                                                                                                    |     |
| 上一页 下一页                                                                                                    | 页 帮助                                   |                                                 |                                                                 |                                                                                                    |     |

另外一种型号的路由器的"ip 与 MAC 绑定"功能,如下图所示:

|            |                   |               | 部 🕒 删除所选           |
|------------|-------------------|---------------|--------------------|
| 主机         | MAC地址             | IP地址          | 编辑                 |
|            |                   |               | <ul><li></li></ul> |
| ycf-THINK  | 60-D8-19-C3-90-B3 | 192.168.1.106 | ľ                  |
| yujiand-PC | B8-EE-65-AE-D2-9B | 192.168.1.104 | ľ                  |
| yujiand-PC | 28-80-23-C0-40-15 | 192.168.1.103 | ľ                  |

- 3) 点击"添加"添加服务器 MAC 地址,与需要固定的 ip 地址,如上图所示,然后点击保存即可;
- 4) 测试,查询服务器 ip 是否已经固定,详情请查看 5.1"查询网络连接信息";

# 3. 固定外网 ip(花生壳动态域名)

在设置之前,需要设置的路由器有"花生壳动态域名"功能。

#### 4.1. 准备:

已完成内网 ip 固定

- 一个电子邮箱
- 一个手机号码

## 4.2. 开始:

1) 登陆路由器设置页面,选择"DDNS",找到"花生壳动态域名"如图所示:

| TP-L | LINIK   TL-WR842N |         |         |                |                             | <b>、</b><br>常用设置 | i i  | <b>口<sup>中</sup></b><br>高级设置 | <b>父</b><br>安全退出 |
|------|-------------------|---------|---------|----------------|-----------------------------|------------------|------|------------------------------|------------------|
| ©    | 网络参数              |         | 花生壳动态域名 |                |                             |                  |      |                              | 8 已斷开 ?          |
| ((•  | 无线设置              |         |         | 服务商链接:         | 花生壳动态域名解析服务由                | <u>清</u> 花生壳动态   | 域名解析 | 服务帮助                         |                  |
| e    | 上网控制              |         |         | 服务提供者:         | 花生壳(www.oray.com) <u>注册</u> | <del>!!新帐号</del> |      |                              |                  |
|      | 高级用户              | $\odot$ |         | 用户名:           |                             |                  |      |                              |                  |
| •    | 虚拟服务器             |         |         |                | □ 自动登录                      |                  |      |                              |                  |
| •    | DMZ主机             |         |         | 服务类型:<br>域名信息: | <br>无                       |                  |      |                              |                  |
| •    | UPnP设置<br>路由功能    |         |         |                |                             |                  | 退出   |                              | 登录               |
| •    | DDNS              |         |         |                |                             |                  |      |                              |                  |
| %    | 设备管理              |         |         |                |                             |                  |      |                              |                  |
|      | 设置向导              |         |         |                |                             |                  |      |                              |                  |

2) 连接到其给出的花生壳官网地址,新建一个账号,账号类型选择个人帐号,如图所示:

|           | Oray         |        |
|-----------|--------------|--------|
| $\langle$ | A 个人帐号 1     | ☆ 企业帐号 |
|           | 帐号 字母或与数字组合  |        |
|           | 密码           |        |
|           | 重复密码         |        |
|           | 手机号码         |        |
|           | 常用邮箱 找回密码时使用 |        |
|           | 同意以下协议并注册    |        |
|           | 《oray注册条款》   | 登录已有帐号 |

3) 按照要求输入信息,点击"同意以下协议并注册"后,将会弹出一个手机验证窗口, 此时,花生壳将会发送一条验证码到注册手机,接收到验证码后把验证码输入进去, 然后点击确定,如图所示:

| =           | 戶机验证 |  |
|-------------|------|--|
| 已发送验证码到您的手机 | 修改手机 |  |
| I           | 重新获取 |  |
| 确定          |      |  |
|             |      |  |

4) 注册完毕后得到花生壳的帐号密码,回到路由器设置页面,在花生壳动态域名中输入已经注册好的帐号密码,然后点击登陆,如图所示:

| 花生壳动态域名 |        |                              |              | ◎ 已连接      | ? |
|---------|--------|------------------------------|--------------|------------|---|
|         | 服务商链接: | 花生売助态域名解析服务申请                | 花生壳动态域名解析服务制 | <u>151</u> |   |
|         | 服务提供者: | 花生壳(www.oray.com) <u>注册新</u> | <u>K-</u>    |            |   |
|         | 用户名:   | yujiand                      |              |            |   |
|         | 密码:    | •••••                        |              |            |   |
|         |        | ✔ 自动登录                       |              |            |   |
|         | 服务类型:  | 标准服务                         |              |            |   |
|         | 域名信息:  | A spectrum.                  |              |            |   |
|         |        |                              | 退出           | 受受         |   |

5) 服务类型与域名信息有内容出现则表示登陆成功,其中域名信息中给出的就是固定 域名。

# 4. 外网访问图库服务器设置

1) 在路由器设置页面中找到"虚拟服务器"设置,如图所示:

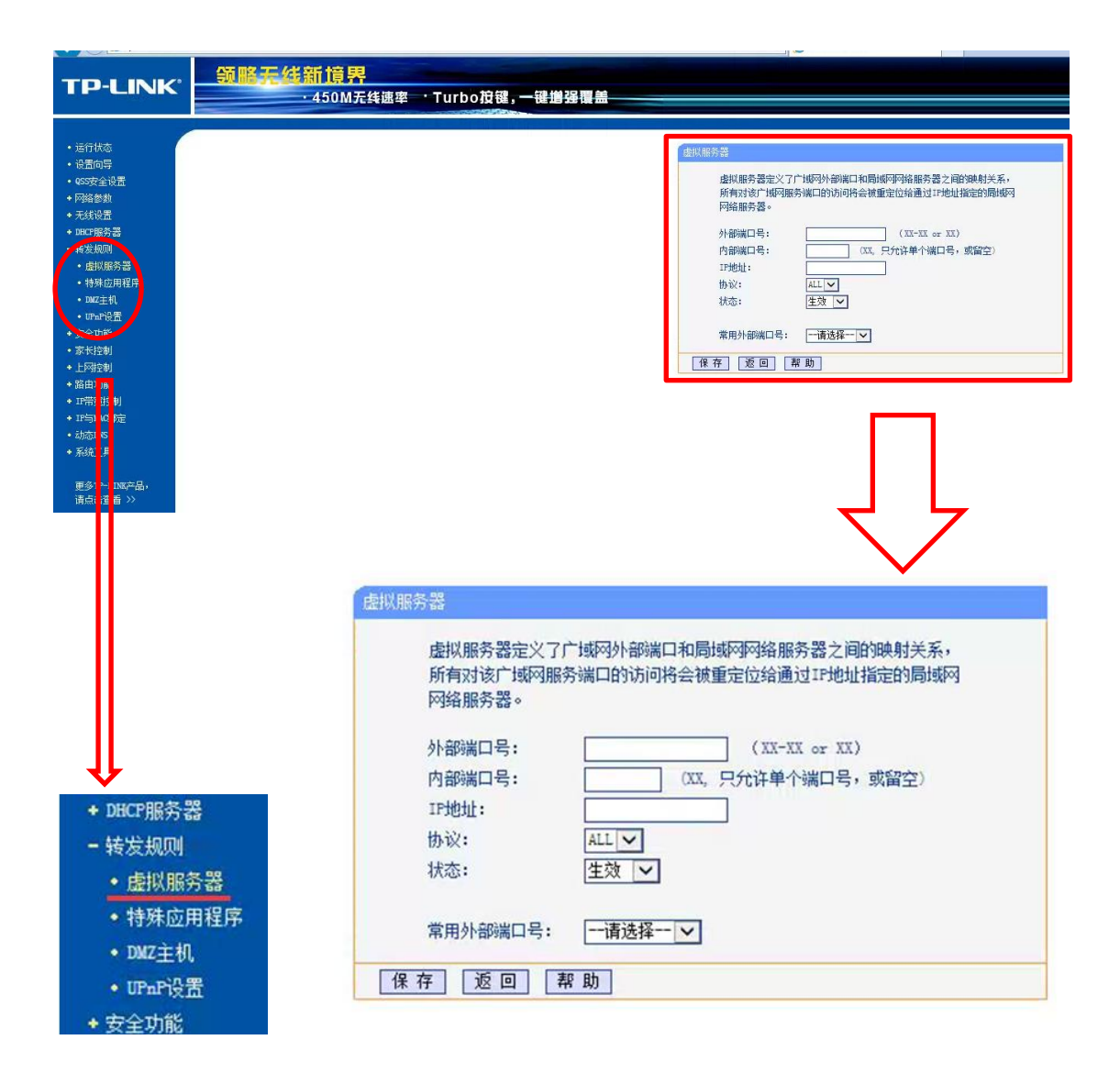

 设置好外部端口,内部端口与 ip 地址信息,然后点击保存即可(如不懂怎么填写, 可查看下文)。

外网访问时,将会先访问到路由器,再由路由器分配到其中的某台电脑中,上面设置中的外部端口就是指路由器的端口,而内部端口指设置该 ip 的电脑的端口, ip 为当 外网访问路由器的端口时,路由器将自动把访问分配到该 ip 的电脑中的端口。为了更 形象说明,下面举了一个例子。

网页访问图库服务器设置中,把外部端口设置成 93,内部端口设置成 80,填上服务器 ip,假如服务器 ip为 192.168.1.104。(具体服务器的 ip 为多少请自己查询,具体方法为 5.1 "查询网络连接信息")

客户端访问图库服务器设置中,把外部端口设置成 8193,内部端口设置成 8192, 填上服务器 ip 192.168.1.104(具体服务器的 ip 为多少请自己查询,具体方法为 5.1"查 询网络连接信息")

假如得到的固定域名为: xcoolsoft.xicp.net

外网用网页访问图库服务器: http:// xcoolsoft.net:93/superlibweb

外网访问客户端图库服务器: ip 填写 xcoolsoft.xicp.net 端口号为 8193

(注: 其中的 93 和 8193 为上文所设置的外部端口号, xcoolsoft.xicp.net 为上文 例子中用花生壳动态域名功能得到的域名)

## 5. 其它

### 5.1. 查询网络连接信息(MAC 地址与 ip 地址)

左键点击网络连接图标,找到当前连接网络点击右键打开菜单,选择状态,如图所示:

| TP-LINK_1734<br>Internet 访问 未识别的网络 无网络访问 |         |      |
|------------------------------------------|---------|------|
| 无线网络连接                                   |         |      |
| TP-LINK_17                               | 34      | 已连接, |
| cissy_home                               | 断开      | te.  |
| CCCD                                     | 属性      | al.  |
| CMCC                                     |         | -1   |
| 1101                                     |         | •1   |
| default                                  |         | •tl  |
| ŧ                                        | 打开网络和共同 | 复中心  |

2) 在跳出的状态对话框中点击详细信息,如图所示:

| 山 无线网络连接状态                            | x                            |
|---------------------------------------|------------------------------|
| 常规                                    |                              |
|                                       |                              |
| IPv4 连接:                              | Internet                     |
|                                       | 尤网络功回权限<br>[1] 二 二 四         |
| 保体状念:<br>SSTD:                        |                              |
| 5510.                                 | 02:44:51                     |
| · · · · · · · · · · · · · · · · · · · | 150 0 Mbps                   |
| 信号质量:                                 | 111                          |
| 详细信息(8)                               | . 无线属性 (W)                   |
| 活动                                    |                              |
| Ē                                     | 2发送 — 🔍 — 已接收                |
| 字节:                                   | 3, 048, 697 411 13, 043, 591 |
| ③属性 (P)                               | 😚 禁用 @) 🛛 🔹 诊断 (G) 🔹         |
|                                       | 〔关闭 (C)                      |

在跳出的网络连接详情信息中,找到物理地址(即上文所提到的 MAC 地址)与 IPv4
 地址(即上文所提到的 ip 地址)

| 网络连接详细信息                         | ×                                                            |
|----------------------------------|--------------------------------------------------------------|
| 网络连接详细信息 (D):                    |                                                              |
| 属性                               | 值                                                            |
| 连接特定的 DNS 后缀<br>描述               | Qualcomm Atheros QCA9565 802.1                               |
| · 已启用 DHCP<br>IPv4 地址            | 是<br>192.168.1.104                                           |
| 1774 于网旗码<br>获得租约的时间<br>租约过期的时间  | 255.255.255.0<br>2015年7月13日 8:03:20 目<br>215(年8月19日 17:17:18 |
| IPv4 默认网关<br>IPv4 即CP 服务器        | 192. 168. 1. 1<br>192. 168. 1. 1                             |
| IPv4 DNS 服务器                     | 202. 106. 46. 151<br>202. 106. 195. 68                       |
| IPv4 WINS 服务器<br>已启用 NetBIOS ove | 是                                                            |
| 连接-本地 IPv6 地址<br>IPv6 默认网关       | fe80::2106:80e0:9c4:fe92%13                                  |
| ·                                | 4                                                            |
|                                  | 关闭(C)                                                        |
|                                  |                                                              |